# Instruction Manual of College Affiliation System of Veer Madho Singh Bhandari Uttarakhand Technical University

# Step - 1 Register on College Affiliation System Web Portal

- To register on College Affiliation System web portal (https://online.uktech.ac.in/ums/Affiliation/Account/Register) select affiliation type(New Affiliation/Affiliated College)by clicking on respective affiliation radio button and fill the following details accordingly in the respective fields of theregistration screen: A. New Affiliation
  - Select College from the dropdown
  - Name of Nodal Person
  - Email Id
  - Mobile Number
  - Captcha

#### **B. Affiliated College**

- Enter College Name
- Name of Nodal Person
- Email Id
- Mobile Number
- Captcha

# (Short Description: For Affiliated College Registration

If user selects "**Affiliated College**" then he/she will have to **Select College** from the dropdownand fill other required details like Name of Nodal Person, Email Id, Mobile No., and enter Captcha in the respective fields correctly.)

# (Short Description: For New College Registration

If user selects **"New Affiliation"** then he/she will have to fill **College Name, Name of Nodal Person**, **Email Id**, **Mobile no**. and **Captcha** in the respective fields and click on Register link below.)

- 2) After filling all the details in the respective fields click on **Register**link/button to proceed.
- 3) After clicking on Register link an OTP (One Time Password) with "Your OTP for Registration in Affiliation is #OTP#" message will be generated and forwarded to the mobile number entered by the Applicant.
- 4) If Applicant doesn't receive any **OTP** then click on **ResendOTP** button.
- 5) Enter**OTP** in the respective field and click on Validate **OTP** button.

6) Thereafter, Login ID and Password will be sent on the entered Email ID and registered mobile number. After which the registration process will be completed and the applicant/user can login into the College Affiliation System web portal by entering the received credentials (User ID and Password).

### Step -2 College Affiliation System Login

 To Login into the College Affiliation System web portal (https://online.uktech.ac.in/ums/Affiliation/Account/Login) the concerned user/applicant will be required to enter the Username/User ID,Password and Captcha in the respective fields and click on Sign In button/link below on the login screen.

#### II - Forgot Password

- 1) If you have forgotten your password then click on **"Forgot Password**" link and enter your **User ID** in the respective field.
- 2) After filling the **User ID** click on **Submit** button.
- 3) Applicant/User will receive an **OTP** on your registered Mobile Number. Enter**OTP**, **Password**, **Retype New Password and Captcha** correctly in the respective fields and click on **Submit** button.
- 4) If you haven't received your **OTP** then click on Resend **OTP** button.
- 5) Applicant/User will receive a Pop-Up Message that "**Password Changed Successfully**." Click on OK link below to proceed further.

#### Step - 3 Fill Affiliation Form Details

- > To complete the Affiliation process, following procedure has to be followed:
- 1) After login, click on the **Fill Affiliation Form** button link at the top right corner.
- 2) Thereafter, Add Program details in the respective fields given on the screen.
- 3) Click on **Submit** link/button by filling the following details to proceed towards the further process:
  - Affiliation Category
  - Applied For
  - o Course
  - o Branch
  - Do you have affiliation(Yes/No)
  - Affiliation Years
  - Current Intake
  - Do you want to increase intake (Yes/No)
  - Status (Active/Expired)
  - Shift (Morning/Evening)

- 4) To add more programs, click on **Add More** button to add more programs as per the requirement.
  - In Add More section, user/applicant will have to fill the following details to proceed towards the further process:
  - Affiliation Category
  - Applied For
  - o Course
  - o Branch
  - Do you have affiliation(select Yes/No)
  - Affiliation Years
  - Current Intake
  - Do you want to increase intake (select Yes/No)
  - Status (select Active/Expired)
  - Shift (select Morning/Evening)
- 5) Once the details added, applicant will be forwarded to the next screen for further processing.

# Step - 4 Edit Program/Proceed To Payment Process Details

- 1) Once the details are added and finalized by the applicant, click on **Proceed to Payment** button to proceed further.
- 2) If an edit is required in the submitted program, click on the **Edit** button to go back on the program details page to edit the required details.
- 3) Once the required details are edited, click on **Submit** button to proceed towards the further payment process.
- 4) Once clicked on Proceed to Payment button, a pop-up will appear on screen, click on Ok option if willing to proceed with further payment process. Click on Cancel option if not willing to proceed towards the further payment process.
- 5) Applicant will be forwarded to the payment screen where he/she will have to fill the following payment details to complete the process:
  - > Enter **Email ID** and **Contact** details in the respective fields on the payment screen.
  - > Select a payment method from the following payment options:
    - Credit/Debit Card
    - Net Banking

# \* To pay with Credit/Debit Card option

- If user/applicant select **Credit/Debit Card** payment method from the option given, following are the details user will have to fill to process the payment for the same:
  - Card Number
  - o Expiry Date
  - o CVV
  - Cardholder's Name
- Once all the details are filled, click on **Pay Now** link below to complete the payment process.

# \* To pay with Netbanking option

- If user/applicant selects Netbanking payment option to pay, he/she will have to select the bank from the banks list on the screen and click on **Pay Now** payment link below on the same payment screen.
- 6) Thereafter, a pop-up with following details will appear on screen:
  - Fees-Breakup Details
    - o Amount
    - Gateway Charges
    - GST on Gateway Charges
- 7) Click on **Pay** option if willing to proceed with the payment break-up details.
- 8) Click on **Cancel** option if not willing to proceed with the payment amount.
- 9) Once clicked on the **Pay** option, a Razorpay payment screen will appear with "**Do not refresh page**" message.
- 10) User/Applicant will receive a payment link on his selected Bank linked mobile number, thereafter, click on the link and pay the amount to complete the payment process.